1. Go to your FLDOE account: <u>https://flcertify.fldoe.org/datamart/login.do?logout=true</u>

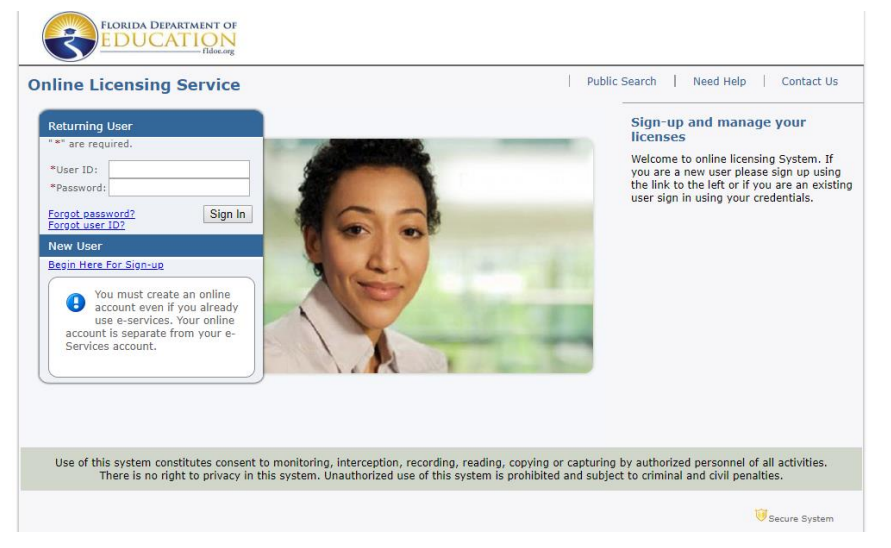

## 2. Log in

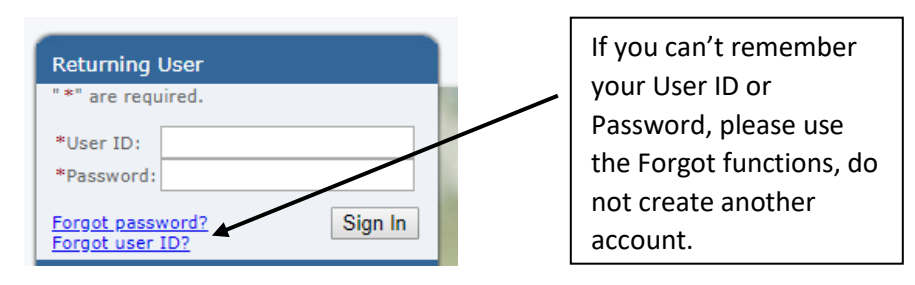

## 3. Click Select next to the View Documents Line

| FLORIDA DEPARTMENT OF<br>EDUCATION<br>Ifdoe.org                                                 |                                                       |
|-------------------------------------------------------------------------------------------------|-------------------------------------------------------|
|                                                                                                 | Logged in as                                          |
|                                                                                                 | <u>Update Profile   Logoff   Contact Us</u>           |
| Quick Start Menu                                                                                | License Information Show Details                      |
| To start choose an option and you will return to this Quick Start menu after you have finished. | License Number: #<br>5 Year Renewable<br>Professional |
| Manage your license information                                                                 |                                                       |
| 5 Year Renewable Professional # Choose Application                                              |                                                       |
| Start a New Application What are you applying for?                                              |                                                       |
| <select board=""></select>                                                                      |                                                       |
| Choose Application   Select                                                                     |                                                       |
| Additional Activities                                                                           |                                                       |
| Authorized Representative Select                                                                |                                                       |
| View Documents Select                                                                           |                                                       |
| Add Licenses To Registration Select                                                             |                                                       |
| View Exam Results Select                                                                        |                                                       |

## 4. Click <u>View</u> next to the item that you want to open/download.

- Certificate: They are calling the current certificates LETTER DOCUMENT.
- Statement of Eligibility: Should show as Statement of Eligibility or SOE
- It may take a few minutes to download/open.
- Notice-items that show as confidential are because they were housed in the FLDOE's old system.

|                                                   |                                              | Logged                            | in as I          |
|---------------------------------------------------|----------------------------------------------|-----------------------------------|------------------|
|                                                   |                                              | Update Profile   Logoff   Contact |                  |
|                                                   |                                              |                                   |                  |
| Documents                                         |                                              |                                   |                  |
| Proce "Pack" to return to the provinue screen     |                                              |                                   |                  |
|                                                   |                                              |                                   |                  |
| The records below display all of your web enabled | document                                     |                                   |                  |
| vailable Documents for F                          |                                              |                                   |                  |
| icense Type                                       | Document Type                                | Date Created                      |                  |
|                                                   | LETTER DOCUMENT                              | 06/24/2019                        | View             |
| 6001-Educator Certification                       | Web Document                                 | 07/26/2018                        | View             |
|                                                   | LETTER DOCUMENT                              | 07/03/2018                        | View             |
|                                                   | District Certificate                         | 05/07/2014                        | Confidential     |
|                                                   | Certificate                                  | 08/02/2012                        | Confidential     |
|                                                   | Application - CG10                           | 06/27/2012                        | Confidential     |
|                                                   | School Principal Competency Verification     | 06/27/2012                        | Confidential     |
|                                                   | District Certificate                         | 04/16/2009                        | Confidential     |
|                                                   | District Certificate                         | 04/14/2009                        | Confidential     |
|                                                   | Score Report                                 | 03/27/2009                        | Confidential     |
|                                                   | Certificate                                  | 07/21/2008                        | Confidential     |
|                                                   | Transcript                                   | 06/16/2008                        | Confidential     |
|                                                   | Application - CG10                           | 06/16/2008                        | Confidential     |
|                                                   | Score Report                                 | 02/18/2008                        | Confidential     |
|                                                   | Certificate                                  | 05/17/2004                        | Confidential     |
|                                                   | Teaching Experience Verification             | 05/04/2004                        | Confidential     |
|                                                   | Letter To Applicant                          | 03/29/2004                        | Confidential     |
|                                                   | Transcript                                   | 02/26/2004                        | Confidential     |
|                                                   | Application - CG10                           | 02/26/2004                        | Confidential     |
|                                                   | Isolated Credit                              | 02/25/2004                        | Confidential     |
|                                                   | Score Report                                 | 05/05/2003                        | Confidential     |
|                                                   | Score Report                                 | 05/01/2003                        | Confidential     |
|                                                   | Score Report                                 | 04/25/2003                        | Confidential     |
|                                                   | Certificate                                  | 04/24/2003                        | Confidential     |
|                                                   | Statement Of Eligibility                     | 04/24/2003                        | Confidential     |
|                                                   | PEC - Prof Education Competence Verification | 01/28/2003                        | Confidential     |
|                                                   | Isolated Credit                              | 05/30/2002                        | Confidential     |
|                                                   | Certificate                                  | 04/05/2002                        | Confidential     |
|                                                   | District Fingerprint Verification            | 04/03/2002                        | Confidential     |
|                                                   | Professional Preparation Worksheet           | 11/29/2001                        | Confidential     |
|                                                   | Statement Of Eligibility                     | 11/27/2001                        | Confidential     |
|                                                   | Statement Of Eligibility                     | 11/27/2001                        | Confidential     |
|                                                   | Issue Request                                | 11/02/2001                        | Confidential     |
|                                                   | Score Report                                 | 10/31/2001                        | Confidential     |
|                                                   | Transcript                                   | 10/25/2001                        | Confidential     |
|                                                   | i i di lo di pi                              | 10.20.2001                        | 2 or moor filler |

## 5. Print/Save

- It is a PDF File
- Right mouse click on the item and select Save or Print

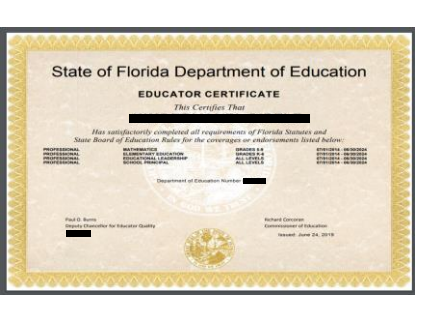

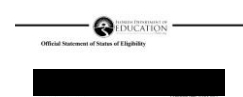

<text><text><text><text><text><text><text><text><text>